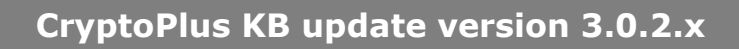

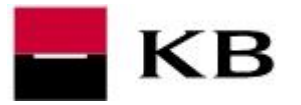

## **1.** Open this link

https://mojebanka.kb.cz/file/u/install/KBinst3.0.2.24211\_admin\_all\_readers.exe and save the file KBinst3.0.2.24211\_admin\_all\_readers.exe into your PC.

- a. <u>Close all running programs including internet browser!</u>
- **b.** Connect your reader to PC a and insert smart card to the reader.
- **c.** Open the downloaded file (KBinst3.0.2.24211\_admin\_all\_readers.exe) with double-click to run (not right-mouse click and Run as administrator).
- 2. Click on the button Continue. During the update, the PIN for smart card will be required.
- a. enter PIN for the smart card and click on Continue.
  b. in case of reader with the PinPad, <u>enter the PIN on PinPad and confirm it with the green</u> <u>button OK</u>
- 4. Confirm the result of installation with **OK** button.
- 5. Close the installator and restart your PC.

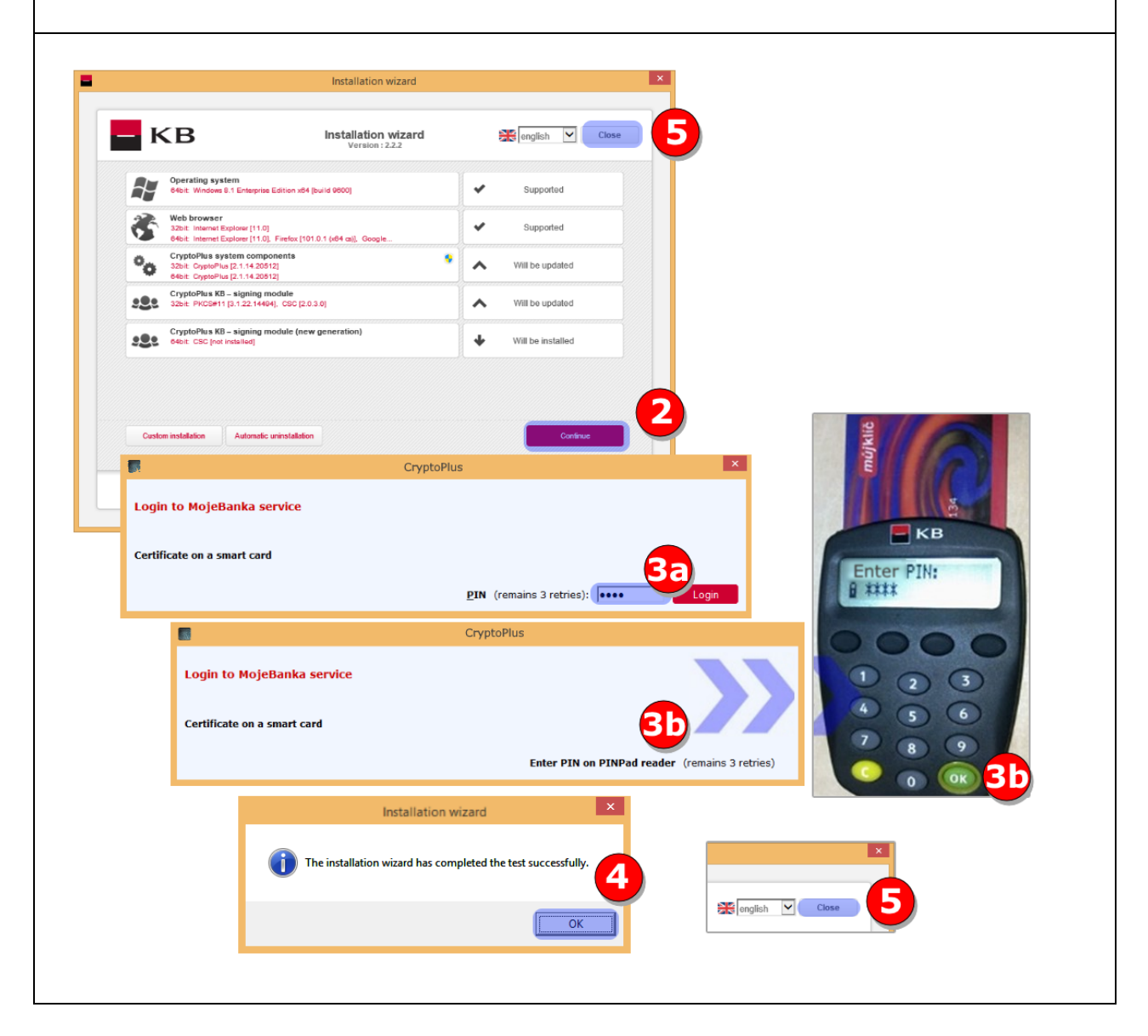